# Results Conditional Formatting Webinar

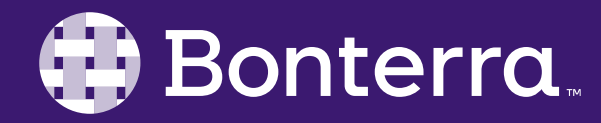

#### Meet Your Trainer

#### Jaime Ransom Sr. Training Specialist

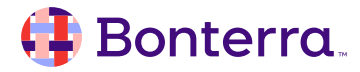

## Learning Objective

After completing this training, Report Writers will understand how to use Results formatting tools to customize the look and feel of reports.

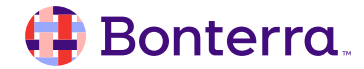

## Agenda

#### Overview

Creating Rules

#### Applying Rule to Direct Column

# Applying a Rule to Unrelated Column

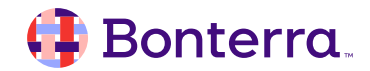

# Conditional Formatting Overview

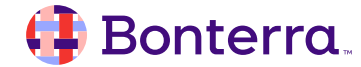

#### **Conditional Formatting Overview**

#### **Conditional Formatting**

The purpose of Formatting Rules is to highlight data that meets specific criteria. Formatting can be used to highlight records that have poor data quality, or to alert staff when a participant needs a specific service or is ineligible to receive a service.

In this example, Participants younger than 18 have their DOB highlighted in yellow.

| 1,633 | Kimberley | Keyes    | 8th Ave Servi  | 1/26/04  | Female |
|-------|-----------|----------|----------------|----------|--------|
| 1,606 | Scott     | Hendrick | 8th Ave Servi  | 6/13/04  | Male   |
| 1,575 | Marcella  | Abe      | 8th Ave Servi  | 5/19/05  | Female |
| 2,379 | Alyssa    | Navarez  | 8th Ave Servi  | 7/12/05  | Female |
| 1,582 | Morgan    | Thresher | 8th Ave Servi  | 10/9/06  | Male   |
| 1,614 | Karen     | Walters  | 8th Ave Servi  | 7/17/07  | Female |
| 1,671 | Amos      | Tatum    | 8th Ave Servi  | 8/9/07   | Male   |
| 1,645 | Gilbert   | Allen    | 8th Ave Servi  | 12/22/07 | Male   |
| 1,650 | William   | Chen     | 8th Ave Servi  | 12/24/07 | Male   |
| 2,432 | Bobby     | Thomas   | 8th Ave Servio | 1/1/08   | Male   |
| 1,522 | Thomas    | Jones    | 8th Ave Servio | 1/23/08  | Male   |
| 2,498 | Joan      | Allen    | 8th Ave Servio | 2/6/08   | Male   |
| 1,640 | Brenda    | Coffey   | 8th Ave Servio | 12/18/08 | Female |
| 1,663 | Penny     | Flowers  | 8th Ave Servio | 3/27/09  | Female |
| 1,566 | Tina      | Hall     | 8th Ave Servi  | 4/5/09   | Female |

## **Conditional Formatting Overview**

#### Two main steps

- Create Rule
- Apply Rule

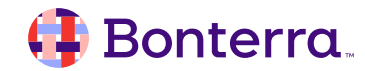

## **Conditional Formatting Overview**

There are Two Steps: Create and Apply

#### Step 1: Create

- 1. Go to Analyze > ... > Formatting Rules
- 2. Click + to open the Create Rule window
- Name, select filters and/or add conditions, determine format that will be applied, click OK to save the Rule

#### Step 2: Apply

- Select which column to apply formatting to and right click > Formatting Rules
- 5. Check the box for the desired rule and click OK
- 6. Confirm format was applied correctly based on rule

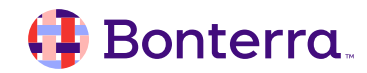

# **Creating Rules**

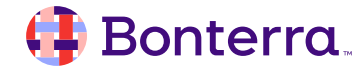

#### **Creating Rules**

#### Steps to Create

- Go to Analyze > ... > Formatting Rules 1.
- Click + to open the Create Rule window 2.
- 3. Name, select filters and/or add conditions, determine format that will be applied, click OK to save the Rule

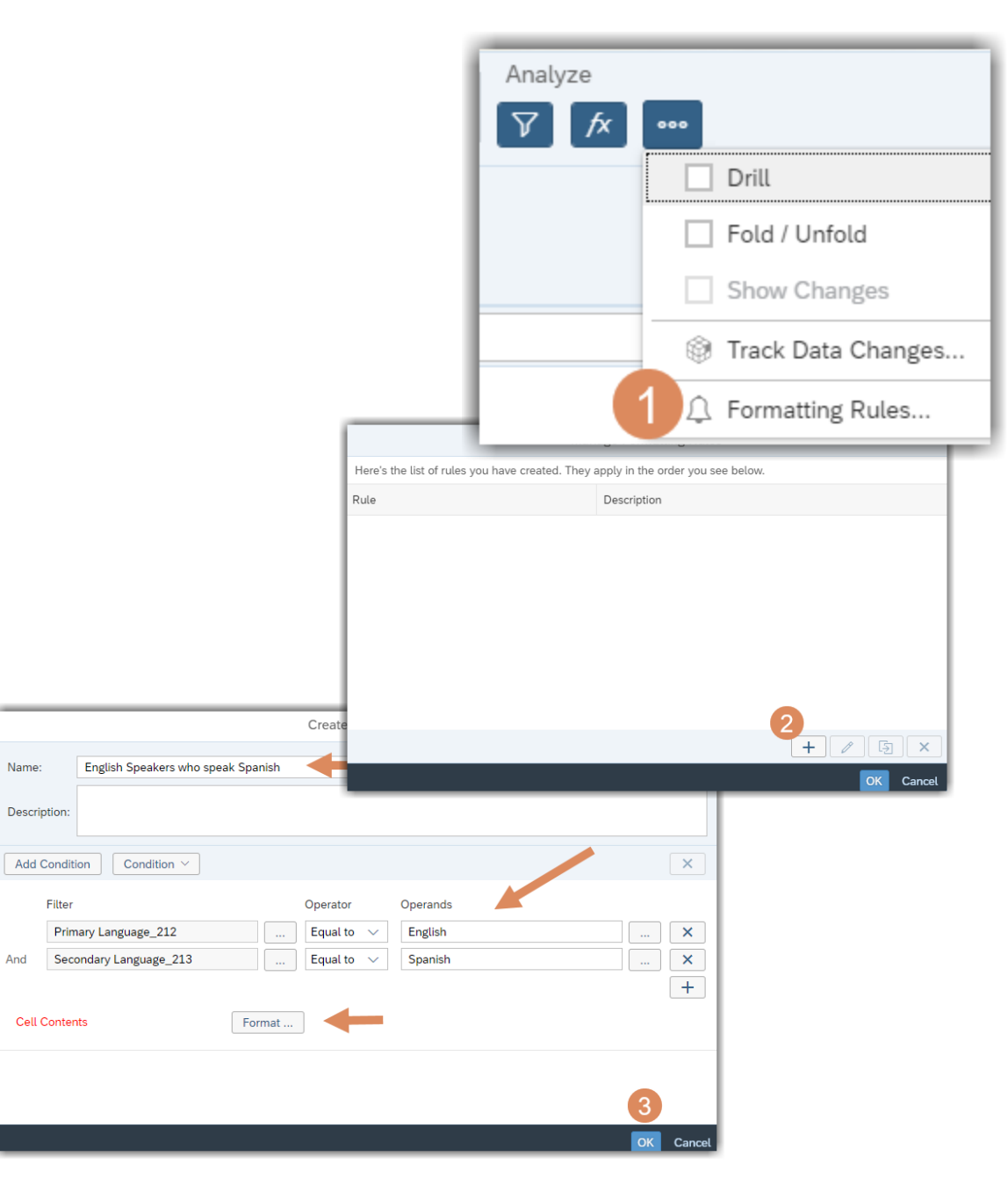

Name:

And

#### Bonterra

## Formatting Rules

| Name: English Speakers who speak Spanish   Description:     Add Condition     Cell Contents     Format     Primary Language_213     Cell Contents     Format                    |                                          |                                                        | Create Rule                                                |                                |   |             |
|----------------------------------------------------------------------------------------------------|------------------------------------------|--------------------------------------------------------|------------------------------------------------------------|--------------------------------|---|-------------|
| Description:     Add Condition     Filter     Operator     Primary Language_212     And     Secondary Language_213     Equal to      Spanish     *     Cell Contents     Format | Name:                                    | English Speakers who speak Spanish                     | -                                                          |                                |   |             |
| Add Condition     Filter     Primary Language_212     And     Secondary Language_213     Equal to     Equal to     Spanish     +     Cell Contents     Format                   | Description:                             |                                                        |                                                            |                                |   |             |
| Filter Operator Operands   Primary Language_212 Equal to ~   And Secondary Language_213   Equal to ~ Spanish   Cell Contents Format                                             | Add Condit                               | ion Condition ~                                        |                                                            |                                |   | ×           |
|                                                                                                    | Filter<br>Prim<br>And Sec<br>Cell Conter | nary Language_212<br>ondary Language_213<br>nts Format | Operator<br>Equal to $\checkmark$<br>Equal to $\checkmark$ | Operands<br>English<br>Spanish |   | ×<br>×<br>+ |
| 3                                                                                                    |                                          |                                                        |                                                            |                                | 3 |             |

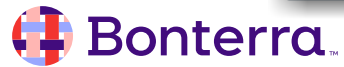

# Applying Rule to Direct Column

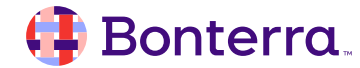

## Applying Rule to Direct Column

#### Steps to Apply

- 4. Select which column to apply formatting to and right click > Formatting Rules
- 5. Check the box for the desired rule and click OK
- 6. Confirm format was applied correctly based on rule

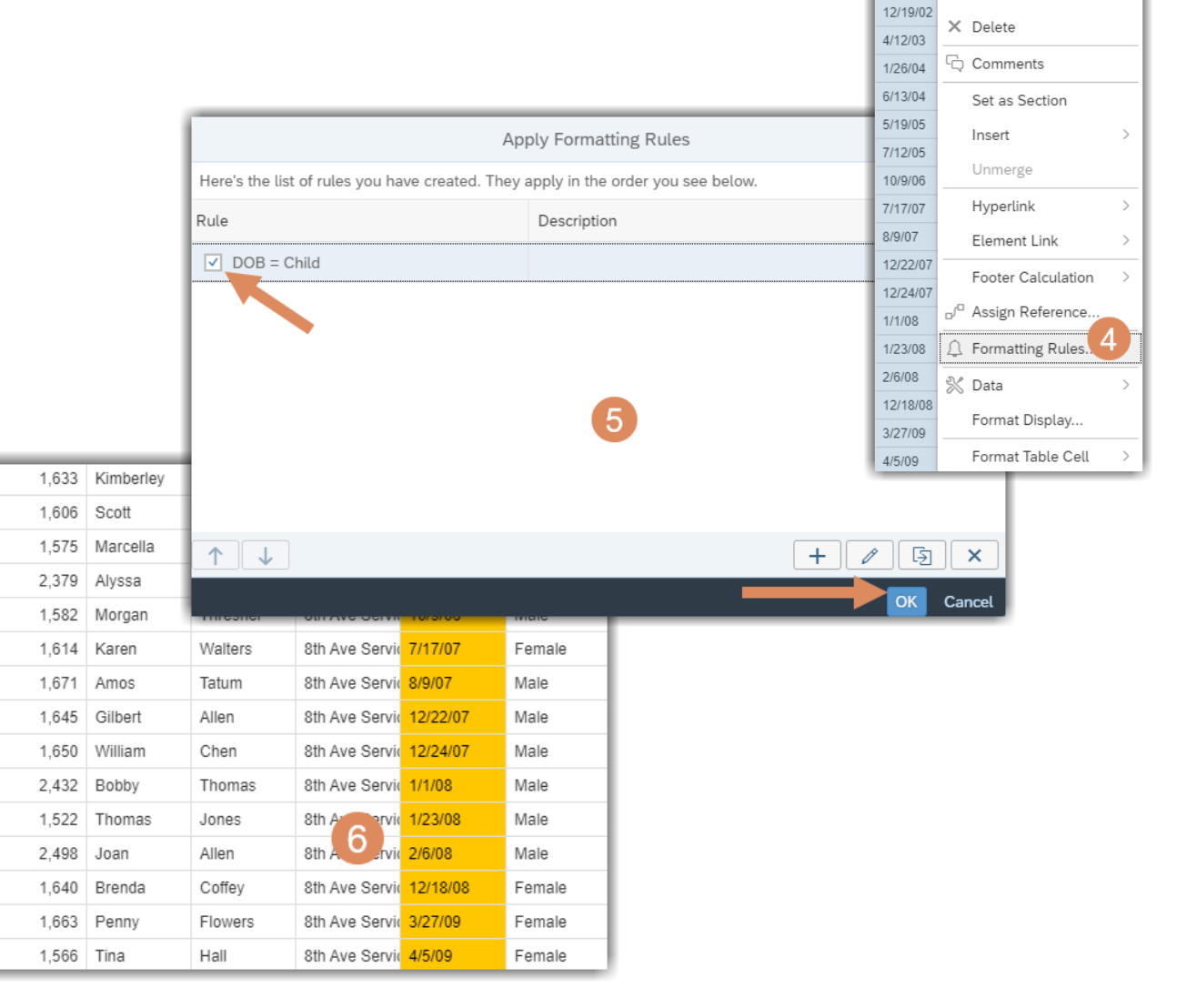

3/15/01

10/15/01

12/12/01 2/21/02

7/14/02

Content

% Cut

Copy

Hide

# Applying a Rule to unrelated column

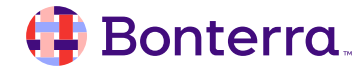

## Applying Rule to Unrelated Column

#### Steps to Apply

- 4. Select which column to apply formatting to and right click > Formatting Rules
- 5. Check the box for the desired rule and click OK
- 6. Confirm format was applied correctly based on rule

| _     |           |          |                |          |        |
|-------|-----------|----------|----------------|----------|--------|
| 1,633 | Kimberley | Keyes    | 8th Ave Servi  | 1/26/04  | Female |
| 1,606 | Scott     | Hendrick | 8th Ave Servio | 6/13/04  | Male   |
| 1,575 | Marcella  | Abe      | 8th Ave Servio | 5/19/05  | Female |
| 2,379 | Alyssa    | Navarez  | 8th Ave Servio | 7/12/05  | Female |
| 1,582 | Morgan    | Thresher | 8th Ave Servi  | 10/9/06  | Male   |
| 1,614 | Karen     | Walters  | 8th Ave Servio | 7/17/07  | Female |
| 1,671 | Amos      | Tatum    | 8th Ave Servi  | 8/9/07   | Male   |
| 1,645 | Gilbert   | Allen    | 8th Ave Servio | 12/22/07 | Male   |
| 1,650 | William   | Chen     | 8th Ave Servi  | 12/24/07 | Male   |
| 2,432 | Bobby     | Thomas   | 8th Ave Servio | 1/1/08   | Male   |
| 1,522 | Thomas    | Jones    | 8th Arearvie   | 1/23/08  | Male   |
| 2,498 | Joan      | Allen    | 8th A. Srvie   | 2/6/08   | Male   |
| 1,640 | Brenda    | Coffey   | 8th Ave Servi  | 12/18/08 | Female |
| 1,663 | Penny     | Flowers  | 8th Ave Servio | 3/27/09  | Female |
| 1,566 | Tina      | Hall     | 8th Ave Servi  | 4/5/09   | Female |

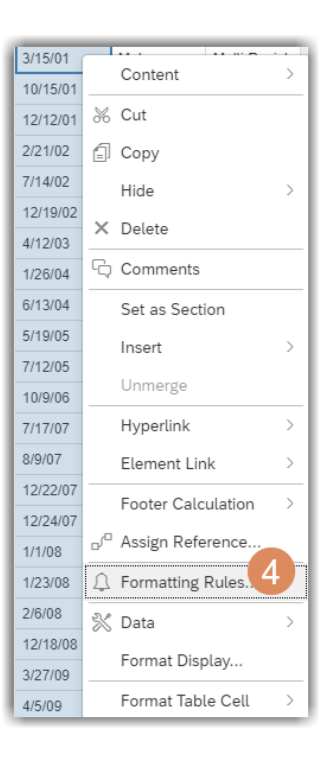

# **Additional Resources**

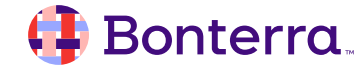

## Additional Training Opportunities

- Knowledge Base Articles Search in Chat
- On-demand Videos in our <u>Bonterra Academy</u>
- Free Webinars & Recordings
- Boot Camps Intensive Multiday Trainings that Cover the Basics
- Labs 2 hr Live Trainings on Specific Topics and Capabilities

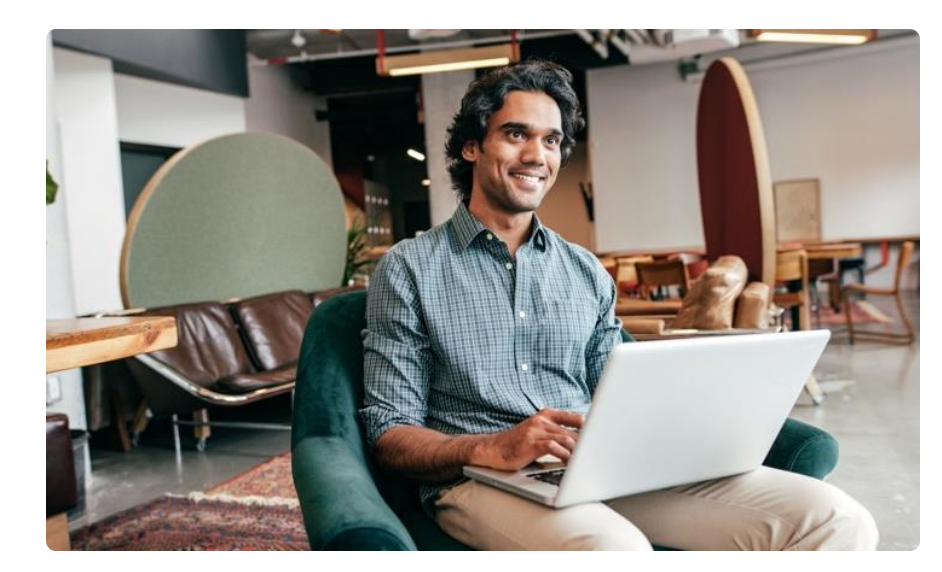

Build confidence and knowledge in our software.

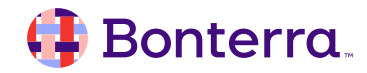

#### **Customer Support**

# Reach out to our Customer Support Team with Questions or Concerns.

Weekdays 7am – 7pm CST via chat or through email: <u>apricot@bonterratech.com</u>

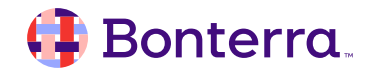

- Ask questions about functionality covered in this training
- Ask trainer to redo a demo
- Ask real-life application questions
- Or sign off and we will see you in the next training!

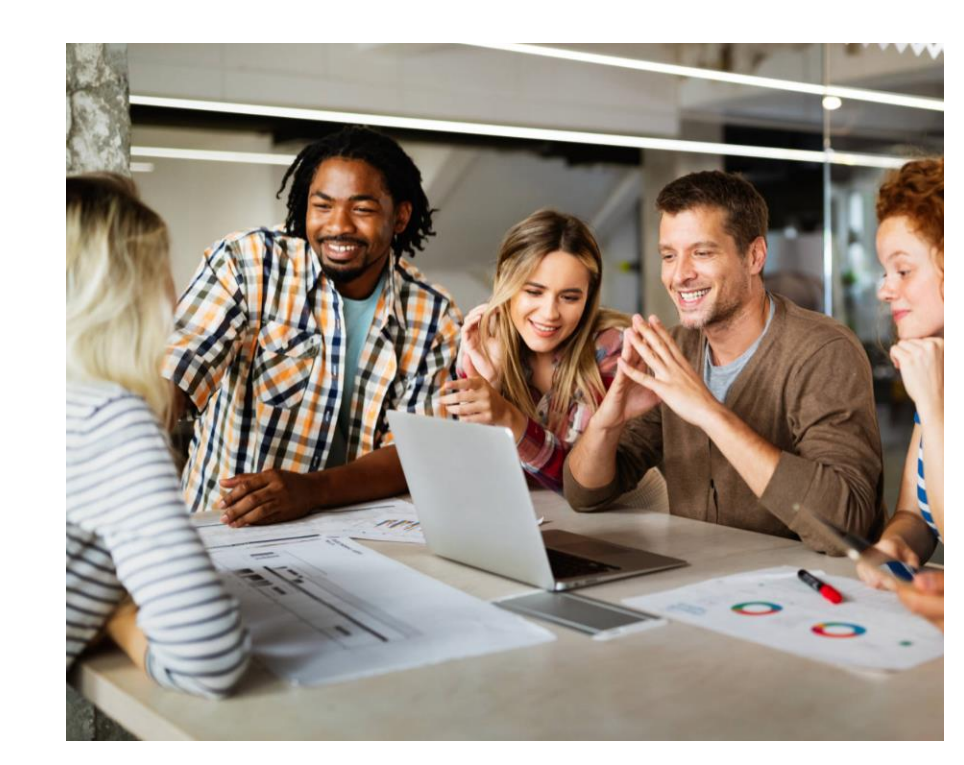

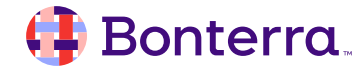

## Thank you for attending!

We hope to see you in future trainings.

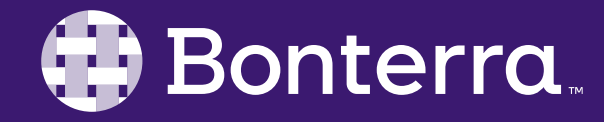